## Zasady rejestracji i zarządzania kontem użytkownika portalu

Rejestracja na **Portalu Online Job Application** jest całkowicie bezpłatna i składa się z 3 kroków:

- **Krok 1** Wypełnij poprawnie formularz rejestracyjny i zaakceptuj niniejsze zasady oraz zgodę na przetwarzanie i gromadzenie danych osobowych w celach określonych w niniejszym regulaminie.
- **Krok 2** Aktywacja konta odbierz wiadomość e-mail i potwierdź rejestrację, klikając na link aktywacyjny
- Krok 3 Akceptacja konta przez Administratora.

Ta nieco złożona procedura rejestracji, jest stosowana tylko i wyłącznie dla zapewnienia bezpieczeństwa Państwa danych osobowych. Priorytetowo również, traktujemy świadczenie usług na jak najwyższym poziomie.

#### OŚWIADCZENIE UŻYTKOWNIKA PORTALU Online Job Application

Wyrażam zgodę na przechowywanie i przetwarzanie moich danych osobowych złożonych w AS-Tech Solutions s.c.

- Administratora Danych Osobowych, ul Orna 6/3. Gdynia, dla celów obecnych i przyszłych działań mających na celu moje zatrudnienie u armatora zagranicznego (pośrednictwo w zatrudnieniu). Jednocześnie wyrażam zgodę na udostępnianie moich danych osobowych wskazanych w formularzu aplikacji armatorowi zagranicznemu. Przekazuję swoje dane w sposób dobrowolny i zostałem poinformowany o prawie dostępu do treści swoich danych oraz możliwości ich poprawiania.

Oświadczam, że zostałem poinformowany o swoich prawach określonych w art. 32-35 ustawy z dnia 29 sierpnia 1997

r. o ochronie danych osobowych (Dz. U. 2002 nr 101 poz. 926, z późn. zm.)

#### **Rejestracja - Szczegóły:**

- Rejestrację zaczynamy wypełniając poprawnie wszystkie wymagane pola.
- **Błędy w obowiązkowych polach** (szczególnie w adresie e-mail) mogą uniemożliwić dokonanie prawidłowej rejestracji.
- Kolejne pola wchodzą w zakres informacji uzupełniających, wymaganych celem uzyskania oferty pracy wypełnianych przez użytkownika po zalogowaniu.
- Zwracamy jednak uwagę na pola, w końcowej części formularza: *Polityka Prywatności* oraz *Akceptacja Regulaminu Portalu*, które muszą zostać zaznaczone.
- **Rejestrację na tym** etapie kończymy klikając na przycisk **Zarejestruj**. Zobaczymy komunikat informujący nas o zakończeniu rejestracji.

#### Po zaakceptowaniu Twojego konta, możesz się zalogować.

- **E-mail rejestracyjny** będzie zawierał link aktywacyjny. Klikając w niego aktywujemy swoje konto.
- Konta z potwierdzonym adresem e-mail, nie będą jeszcze gotowe do zalogowania się. Należy jeszcze zaczekać na zaakceptowanie, i odblokowanie konta Administratora. Wszystkie konta, są aktywowane niemal natychmiast. Wyjątek mogą stanowić sytuacje, gdy konto wymaga dodatkowej weryfikacji.

#### Uwagi:

- **Sporadycznie mogą pojawić się sytuacje, że wiadomość e-mail** z linkiem aktywacyjnym może trafiać do folderu **Spam**. Jeśli po rejestracji nie otrzymali Państwo e-maila zwrotnego z linkiem aktywacyjnym, prosimy o sprawdzenie zawartości tego folderu. Inną przyczyną nie otrzymania takiej wiadomości, może być błędnie podany adres e-mail w formularzu rejestracji.
- **Jeśli nie otrzymali Państwo e-maila aktywacyjnego**, prosimy o kontakt z Administratorem portalu, podając podstawowe dane z rejestracji, aby mógł on ręcznie aktywować konto.
- **Prosimy cierpliwie zaczekać** na wiadomość e-mail zawierającą link aktywacyjny, i nie zakładać kolejnego konta, w sytuacji gdy opóźnia się jego nadejście. Nie zalecamy zakładać więcej niż jednego konta!
- Jeżeli zapomnieli Państwo login lub hasło, prosimy o skorzystania z opcji *Forgot Password* dostępnej w module logowania, lub kontakt z Administratorem.
  Aktualizacja danych:
- Podane w trakcie rejestracji dane możemy dowolnie edytować i aktualizować.
- **Przechodząc przez kolejne zakładki,** możemy edytować / aktualizować pozostałe dane widoczne w naszym profilu.
- Aby zatwierdzić wszystkie zmiany, na każdej zakładce klikamy ikonę Save

# Polityka Prywatności

#### § 1. Bezpieczeństwo danych

- 1. Administratorem gromadzonych danych portalu jest firma AS-Tech Solutions s.c z siedzibą w Gdyni, ul. Orna 6/3 wpisany w rejestrze Agencji Zatrudnienia, pod numerem rejestru 5637.
- 2. **Dane osobowe** jak również ich ochronę traktujemy priorytetowo. Użytkownikom zapewniamy wszelkie prawa określone w art. 32-35 ustawy z dnia 29 sierpnia 1997 r. o ochronie danych osobowych (Dz. U. 2002 nr 101 poz. 926, z późn. zm.) a dane Użytkownika są chronione zgodnie z rozporządzeniem Ministra Spraw wewnętrznych i Administracji z dnia 29 kwietnia 2004 r. w sprawie dokumentacji przetwarzania danych osobowych oraz warunków technicznych i organizacyjnych,

jakim powinny odpowiadać urządzenia i systemy informatyczne służące do przetwarzania danych osobowych.

### § 2. Rejestracja i konto użytkownika

- 1. **Dane** podawane podczas rejestracji oraz podczas edycji danych Portalu **Online Job Application** gromadzone są tylko i wyłącznie dla celów obecnych i przyszłych działań mających na celu zatrudnienie użytkownika u armatora zagranicznego (pośrednictwo w zatrudnieniu). Rejestracja w Portalu **Online Job Application** jest mozliwa tylko poprzez wyrażenie zgody i jest jednoznaczna z wyrażeniem zgody na udostępnianie danych osobowych wskazanych w Portalu Online Job Application armatorowi zagranicznemu w celu zatrudnienia Uzytkownika przez tego armatora. Dane sa przekazane w sposób dobrowolny i z poinformawaniem o prawie dostępu do treści swoich danych oraz możliwości ich poprawiania.
- 2. **Każdy zarejestrowany użytkownik** ma pełny wgląd do swoich danych podanych w trakcie rejestracji konta, i w każdej chwili może dokonać ich zmian lub aktualizacji.
- 3. Każdy zarejestrowany użytkownik w dowolnym momencie może usunąć swoje konto. Aby tego dokonać, wystarczy skontaktować się z Administratorem Danych Osobowych i złożyć dyspozycje usunięcia konta .